# NBIoT 通信终端+WEB 中间件的安装说明

北京春笛网络信息技术服务有限公司 www.chundi.com 目 录

| →,       | 设备外观          |              |   |
|----------|---------------|--------------|---|
| <u> </u> | 软件安装          |              |   |
|          | 1、安装 WEB 中间   | 件。           |   |
|          | 2、安装 USB 驱动。  |              |   |
| 三、       | 硬件安装          |              | 5 |
|          | 1、安装 SIM 卡和美  | 天线。          | 5 |
|          | 2、连接 USB 线。.  |              | 6 |
|          | 3、查看端口。       |              | 6 |
| 四、       | 短信测试          |              | 6 |
|          | 1、登录 WEB 中间   | 件。           | 6 |
|          | 2、点击左侧菜单枯     | 兰的 NbloT 设备。 | 7 |
|          | 3、进入 NbloT 设备 | 备列表。         | 8 |
|          | 4、发送消息。       |              |   |

# 一、设备外观

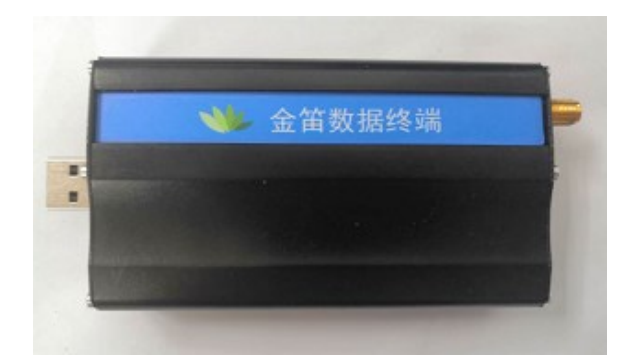

| 外形尺寸 (mm):        | 97*55*25 |
|-------------------|----------|
| 重量 (g):           | 90       |
| 工作电压( <b>V</b> ): | 5        |
| 工作温度(℃) <b>:</b>  | -35 ~ 75 |
| 数据接口:             | USB2.0   |

### 二、软件安装

# 1、安装 WEB 中间件。

在光盘资料里找到 WEB 中间件的安装文件: \*\* JDSmsService-web368-win.exe 进行 安装,具体安装步骤请参见《金笛中间件 web 版使用说明书》。

### 2、安装 USB 驱动。

**2.1** 在光盘资料里找到安装驱动,根据《系统环境和驱动型号对照表》选择 对应的驱动安装包进行解压。

| F       |            |            |            | N      |
|---------|------------|------------|------------|--------|
| CDM2122 | CDM2082    | CDM2122    | CDM2122    | 系统环境和  |
| 8_Setup | 4_Setup.ra | 6_Setup.zi | 8_Setup.zi | 驱动型号对  |
|         | r          | P          | р          | 照表.doc |

2.2 解压完成后双击 EXE 文件 ● CDM20824\_Setup.exe 然后按照页面提示点击 Extract

| FTDI CDM Drivers | FTDI CDM Drivers<br>Click 'Extract' to unpack version 2.12.28.2 of FTDI's Windows<br>driver package and launch the installer. |
|------------------|----------------------------------------------------------------------------------------------------|
| A                | www.ftdichip.com                                                                                                    |

2.3 等待进度条走完后选择"下一步":

| 设备驱动程序安装向导 |                                          |
|------------|------------------------------------------|
|            | 欢迎使用设备驱动程序安装向导!                          |
|            | 此向导帮助您安装软件驱动程序。没有这些驱动程<br>序,有些计算机设备无法运行。 |
|            |                                          |
|            |                                          |
|            | 要继续,请单击"下一步"。                            |
|            | <上一步100 入 取消                             |

2.4 根据提示选中"我接受这个协议"然后单击"下一步"

- 2.5 如下图所示显示安装完成以后,直接点击"完成"即可。

| 设备驱动程序安装向导 |                                                          |       |  |
|------------|----------------------------------------------------------|-------|--|
|            | 正在完成设备驱动程                                                | 序安装向导 |  |
|            | 此计算机上成功地安装了此驱动程序。<br>现在您可以将设备连接到此计算机。如果此设备附有说明,<br>请先阅读。 |       |  |
|            | 驱动程序名                                                    | 状态    |  |
|            | ✓ FTDI CDM Driver Pa                                     | 可以使用了 |  |
|            | ✓ FTDI CDM Driver Pa                                     | 可以使用了 |  |
|            | 〈上一步®)                                                   | 完成 取消 |  |

# 三、硬件安装

# 1、安装 SIM 卡和天线。

如图将物联卡插到 NBIoT 设备的卡槽中,然后将天线安装到设备的天线接口处,拧紧即可。

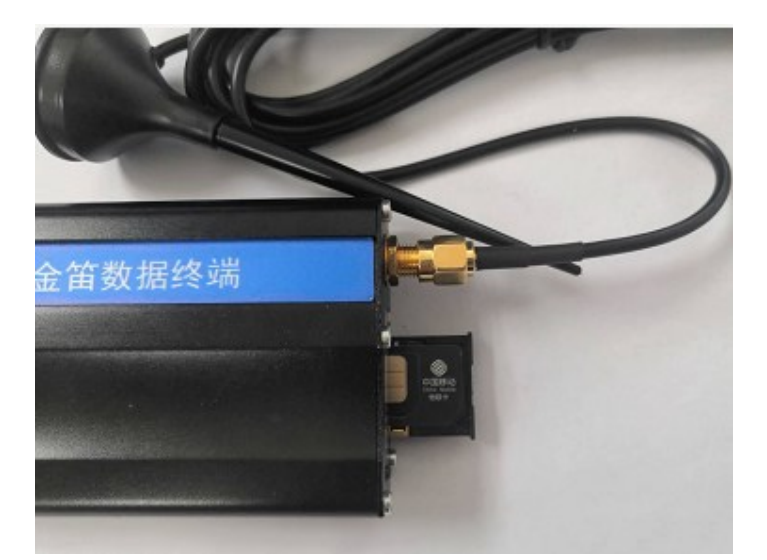

#### 2、连接 USB 线。

把 USB 线的一端接到设备的 USB 口上,另一端连接电脑或服务器的 USB 口,观 察设备卡槽旁的电源指示灯,指示灯被点亮说明设备已经正常上电。

#### 3、查看端口。

打开电脑的设备管理器,查看端口如果出现 USB Serial Port(COM\*),说明 USB 转串 口驱动已经安装成功,而且设备硬件已经被电脑正确识别,如图所示我安装了两 Nbiot 设备,所以训处出来了两个 COM 口:

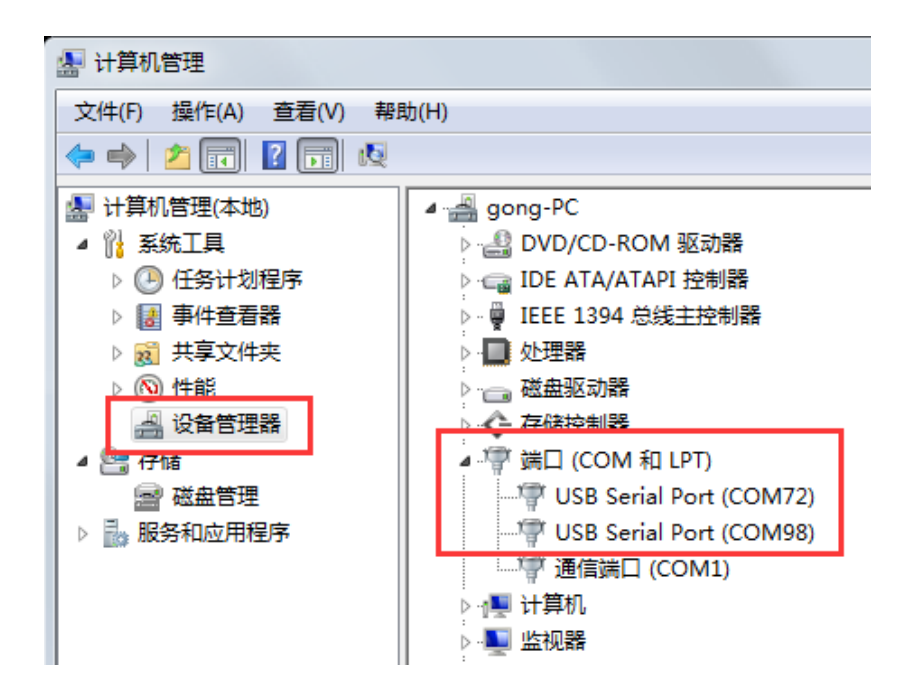

# 四、短信测试

# 1、登录 WEB 中间件。

登录金笛中间件 web 版(具体的登录方法请参见《金笛中间件 web 版使用说明书》),在首页左侧的管理菜单下单击 系统设置,勾选 NbloT 发送,然后点击下方的保存 按钮。

| 金笛短信中间件<br>WEB版V3.6.8 | ・系统设置       |                |                                  |  |  |
|-----------------------|-------------|----------------|----------------------------------|--|--|
| ⊘ 管理菜单 🛛 🗸            | 系统参数设置      |                |                                  |  |  |
|                       | 接收短信处理      | ■ 接收短信后将其从SIN  | √卡中删除                            |  |  |
| - 日久                  | 是否注册GSM网络   | ◎注册 ◎ 不注册      |                                  |  |  |
| □ 手机设备                | 工作模式        | ◎ 同步模式 ◎ 异步模式  |                                  |  |  |
| 🚍 LoRa                | 短信签名        |                | 使用设备发送的短信签名                      |  |  |
| 😑 NbIoT设备             | 短信签名        | 春笛软件           | 网关用户短信签名                         |  |  |
| ■ 北斗设备                | 短信后缀        |                | 日期格式:yyyy-MM-dd hh:mm:ss         |  |  |
| 🥃 数据源设置               | 设备状态        | □ 设备发送 □ 手机发送  | □ 网关发送 □ LoRa发送 ☑ NbIoT发送 □ 北斗发送 |  |  |
| 💑 公共地址本               | 设备优先顺序      | ◎ 设备-网关-手机 ◎ 设 | 酱-手机-网关 ◎ 网关-设备-手机 ◎ 网关-手机-设备 ◎  |  |  |
| 💶 地址本                 | 优先级设置       | ◎ 发送优先 ◎ 接收优先  | 6                                |  |  |
| ≥ 发送短信                | 提取邮件中的手机号码  | ☑从主题中提取 ☑从内    | 容中提取                             |  |  |
| 💼 待发送列表               | 手机连接超时时间    | 0              | 秒                                |  |  |
| 🏴 短信记录                | 每台手机每月最大发送数 | 0              |                                  |  |  |
| 📁 系统日志                | 回调失败重试间隔    | 3600           | 秒                                |  |  |
| 🎤 系统设置                | 回调失败天数间隔    | 14             | B                                |  |  |
|                       |             |                |                                  |  |  |

在下方的系统设置里, 配置 MQTT 服务器的 IP、端口等信息。

发送间隔:两条消息之间的发送间隔时间。默认为4秒。最小为4秒(设备本身处理及响应速度限制)。

NbloT 轮询间隔:扫描数据库的时间间隔。默认为 12 秒。 NbloT 接收间隔:设备是否收到消息的查询间隔。默认为 2 秒。

| LONA                                  |              |                                                 |
|---------------------------------------|--------------|-------------------------------------------------|
| ·                                     | Nblol系统设置    |                                                 |
|                                       | MQTT服务器      | 119.90.56.92                                    |
| ₩ 数据源设置                               | MQTT服务通信端口   | 1883                                            |
| 公共地址本                                 | MQTT服务器登录用户名 | 0000                                            |
|                                       | MQTT服务器登录密码  | ••••                                            |
| ───────────────────────────────────── | 信息发送质量       | ◎ 低(信息可能丢失或者重复) ⑧ 中(信息不会丢失可能重复) ◎ 高(信息不会丢失不会重复) |
| · · · · · · · · · · · · · · · · · · · | 发送间隔         | 4 秒                                             |
| 📮 短信记录                                | NbIoT轮询间隔    | 12                                              |
| ▶ 系统日志                                | NbIoT接收间隔    | 2                                               |
| 🌽 系统设置                                |              | 保存重置                                            |
| ▲ 网关服务                                |              |                                                 |

2、点击左侧菜单栏的 NbloT 设备。

| ▲田应同 www.senusins. |  | ▶ 金笛短信 | www.sendsms.cr |
|--------------------|--|--------|----------------|
|--------------------|--|--------|----------------|

| 金笛短信中间件<br>WEB版V3.6.8 | ▶ 系统设置    |                                                      |  |  |  |
|-----------------------|-----------|------------------------------------------------------|--|--|--|
| ⊘ 管理菜单 🗸 🗸            | 系统参数设置    |                                                      |  |  |  |
|                       | 接收短信处理    | b短信处理 ■ 接收短信后将其从SIM卡中删除                              |  |  |  |
|                       | 是否注册GSM网络 | <ul> <li>※注册 ○ 不注册</li> <li>● 同步模式 ○ 异步模式</li> </ul> |  |  |  |
|                       | 工作模式      |                                                      |  |  |  |
| 😑 LoRa                | 短信签名      | 使用设备发送的短信签名                                          |  |  |  |
| 😑 NbIoT设备             | 短信签名      | 春笛软件 网关用户短信签名                                        |  |  |  |
| 😑 北斗设备                | 短信后缀      | 日期格式:yyyy-MM-dd hh:mm:ss                             |  |  |  |
| 📑 数据源设置               | 设备状态      | ■设备发送 ■手机发送 ■网关发送 ■LoRa发送 ■NbIoT发送                   |  |  |  |
| 嚞 公共地址本               | 设备优先顺序    | ◎设备-网关-手机 ⑧设备-手机-网关 ◎ 网关-设备-手机 ◎ 网关-                 |  |  |  |
|                       |           |                                                      |  |  |  |

# 3、进入 NbloT 设备列表。

如图点击 检测设备,等设备检测出来以后勾选要使用的设备,再点击 启用设备, 此时设备状态是启动就可以进行收发信息测试了,最多可以测试 88 条短信息, 如果是正式使用的话需要点击最右侧的 未授权 进行注册。

| • NbIo   | ▶ NbloT设备列表                                                                                                    |        |       |          |      |      |      |              |    |     |
|----------|----------------------------------------------------------------------------------------------------|--------|-------|----------|------|------|------|--------------|----|-----|
| 2 🛛      | 序号                                                                                                    | 设备编号   | 端口号   | 通信ID     | 波特率  | AT标识 | 信号强度 | 设备类型         | 状态 | 注册  |
| 2        | 1                                                                                                    | nbiot1 | COM72 | D716E1F6 | 9600 | ОК   | 21,0 | Quectel_BC26 | 启动 | 已授权 |
|          | 2                                                                                                    | nbiot2 | COM98 | CB2FFB91 | 9600 | ОК   | 21,0 | Quectel_BC26 | 启动 | 已授权 |
| 检测设<br>1 | Image: Control Control Contron Control Control Control Control Control Control Contro |        |       |          |      |      |      |              |    |     |

图中**设备编号**为发送端口标号,通信 ID 为 NbloT 设备对应的通信代号,每 个设备都是唯一的。下面我们演示用 nbiot1 设备发送信息,用 nbiot2 设备接收 信息。

### 4、发送消息。

单击左侧菜单栏的 **发送短信**,进入短信发送界面:

| <b>金笛短信中间件</b><br>WEB版V3.6.8 | ▶ 网关通道剩余 0                               |                                                                                                    |
|------------------------------|------------------------------------------|----------------------------------------------------------------------------------------------------|
| 管理菜单 ~                       |                                          | CB2FFB91                                                                                                    |
|                              | 发送目标                                     |                                                                                                    |
| 🧾 短信设备                       |                                          |                                                                                                    |
| 📜 手机设备                       | 发送短信文件                                   | 选择文件未选择任何文件                                                                                                    |
| ·🚍 LoRa                      |                                          | nbiot设备1向nbiot设备2发送信息                                                                                                    |
| · <b>□</b> · NbIoT设备         |                                          |                                                                                                    |
| ■:北斗设备                       | 发祥内容                                     |                                                                                                    |
| ≥ 数据源设置                      |                                          |                                                                                                    |
| 具。公共地址本<br>####              |                                          |                                                                                                    |
| 2 地址本                        | r                                        | 已输入字数:21                                                                                                    |
| ── 发送短信                      | 发送端口                                     | 自动选择 ▼                                                                                                    |
| 待发送列表                        | 短信后缀                                     | nbiot1                                                                                                    |
| 短信记录                         | 发送时间                                     | THINK .                                                                                                    |
| 🃁 系统日志                       |                                          |                                                                                                    |
| ▶ 系统设置                       | () () () () () () () () () () () () () ( | え しんしょう こうしん しんしょう しんしょう しんしょ しんしょ |

如图在发送目标里填写接收信息的设备的通信 ID, 在发送内容里填写也要送的短信内容, 在发送端口处选择发送信息的设备的设备端口号 nbiot1, 也可以使用自动选择方式, 然后点击发送短信。

5、查看收发记录。

单击左侧菜单栏的 **短信记录**,在**发送成功**列表和**接收**列表中可以查看信息的收发情况。

| 金笛短信中间件<br>WEB版V3.6.8 | ▶ 短信记录                                     | R           |           |              |                     |                  |             |               |                     |            |          |        |
|-----------------------|--------------------------------------------|-------------|-----------|--------------|---------------------|------------------|-------------|---------------|---------------------|------------|----------|--------|
| ◎ 管理菜单 ~              | 发送成                                        | この •   町间降度 | x • 没送时间: | Ŧ            | 发送目标                | (姓名/号码) 操作员代码:   | 关键字         | ₽查拨 CK导出Breel |                     |            |          |        |
| <b></b>               |                                            | ID          | 状态        | 操作员代码        | 发送时间                |                  |             | 内容            |                     | 发送目标       | 第日       | 类型     |
| 🚐 短度设备                |                                            | 2           | 成功        | admin        | 2020-04-13 14:06:41 | nbiot设备1向nbiot设备 | 82发送信息      |               |                     | CB2FFB91   | nbiot1   | 普通     |
| 📜 手机设备                | ■新江東 记录:1页记:4页记录起:10页记录记 下一页 第1 · 页        |             |           |              |                     |                  |             |               |                     |            |          |        |
| 😑 LoRa                | 揭示:"表示自动选择设备发送。#表于使用风光温度发送。\$表示自动选择手机发送    |             |           |              |                     |                  |             |               |                     |            |          |        |
| - NbloT设备             |                                            |             |           |              |                     |                  |             |               |                     |            |          |        |
| 🚍 北斗设备                |                                            |             |           |              |                     |                  |             |               |                     |            |          |        |
|                       |                                            |             |           |              |                     |                  |             |               |                     |            |          |        |
|                       |                                            |             |           |              |                     |                  |             |               |                     |            |          |        |
| 1 地址本                 |                                            |             |           |              |                     |                  |             |               |                     |            |          |        |
| ₩ 対送短信                |                                            |             |           |              |                     |                  |             |               |                     |            |          |        |
| 🧰 特发送列表               |                                            |             |           |              |                     |                  |             |               |                     |            |          |        |
| 💯 短信记录                |                                            |             |           |              |                     |                  |             |               |                     |            |          |        |
| ▲ 系統日本                |                                            |             |           |              |                     |                  |             |               |                     |            |          |        |
| 金笛短信中间件<br>WEB版V3.6.8 | <ul> <li>短信记录</li> </ul>                   | ŧ           |           |              |                     |                  |             |               |                     |            |          |        |
| ② 管理菜单 ∨              | 接收                                         | ▼]时间降序      | ▼ 接收时间:   | 至            | 短信来源: (             | 姓名/号码) 关键字:      | ♪ 査抜 □≤ 导出は | cel.          |                     |            |          |        |
|                       |                                            | ID          | 短信来源      |              |                     | 内容               |             | -             | 发送时间                | 接收时        | 6        | 第日     |
| 🚚 短信设备                |                                            | 9           | D716E1F6  | nblot设备1向nbl | lot设备2发送信息          |                  |             |               | 2020-04-13 14:06:41 | 2020-04-13 | 14:06:45 | nbiot2 |
| 🧵 手机设备                | 副時に課                                       |             |           |              |                     |                  |             |               |                     |            |          |        |
| 🚍 LoRa                | 爆示: * 电示电动动程设备波速 +电示使用闪光通道波速 \$ 电示自动动指手机发送 |             |           |              |                     |                  |             |               |                     |            |          |        |
| 😑 NbloT设备             |                                            |             |           |              |                     |                  |             |               |                     |            |          |        |
| 🚍 北斗设备                |                                            |             |           |              |                     |                  |             |               |                     |            |          |        |
| or a constant         |                                            |             |           |              |                     |                  |             |               |                     |            |          |        |
| 🟯 公共地址本               |                                            |             |           |              |                     |                  |             |               |                     |            |          |        |
| 1 地址本                 |                                            |             |           |              |                     |                  |             |               |                     |            |          |        |
| 🖂 发送短篇                |                                            |             |           |              |                     |                  |             |               |                     |            |          |        |
| 👘 特发送列表               |                                            |             |           |              |                     |                  |             |               |                     |            |          |        |
| 🛄 短期记录                |                                            |             |           |              |                     |                  |             |               |                     |            |          |        |

#### ※联系方式

地址: 北京市海淀区知春路 23 号量子银座 903 室(863 软件园)

邮编: 100191

电话: 010-82358387,82356575,82356576,82356577

传真: 010-82358387 转 6004

短信技术支持网址: www.sendsms.cn